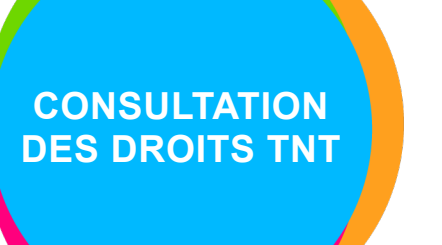

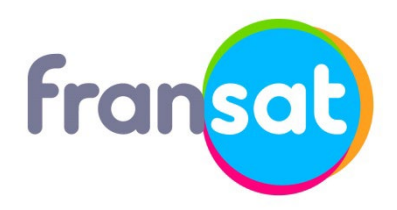

Modèle de décodeur : **013144.2** Fabricant du décodeur : **ASTRELL** 

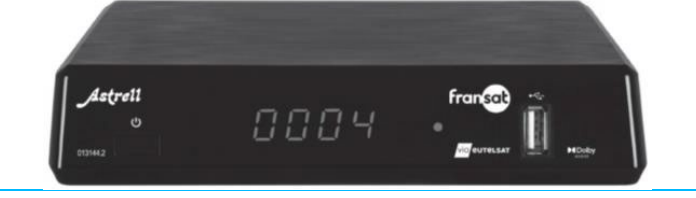

Cette fiche vous guide dans les étapes du menu de votre décodeur pour consulter la date d'expiration des droits TNT sur votre carte FRANSAT.

| ÉTAPE 1       | ÉTAPE 2                                                     |
|---------------|-------------------------------------------------------------|
| <text></text> | ÉTAPE 2<br>Sélectionnez « Viaccess »<br>Puis « Abonnement » |
|               | Via Euteisat Via Cocess Programmes Langues continuer        |

ia eutelsat

## ÉTAPE 3

## ÉTAPE 4

Sélectionnez la ligne « FRANSAT-TNT-HD »

La date de démarrage et la date d'expiration des droits TNT s'affichent en blanc (l'encadré rouge cidessous correspond à la date d'expiration).

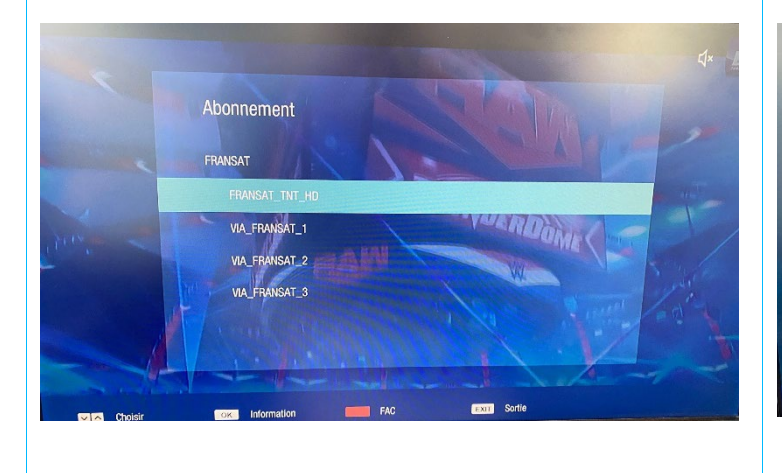

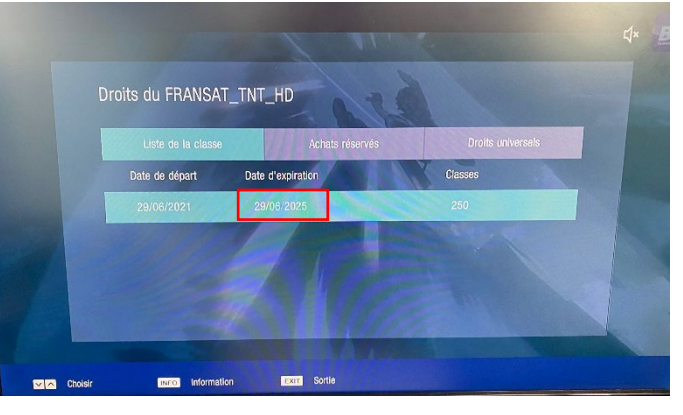

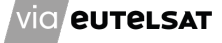